# INSTRUCCIONS PER A REALITZAR UNA INSCRIPCIÓ AL CAMPUS ESPORTIU I SALUDABLE UAB

SERVEI D'ACTIVITAT FÍSICA UAB

### ÍNDEX

| 1.    | IN  | FORMACIÓ GENERAL                                                                   | 3  |
|-------|-----|------------------------------------------------------------------------------------|----|
| а     | )   | Inscripció                                                                         | 3  |
| b     | )   | Pagaments                                                                          | 4  |
| с     | )   | Descomptes                                                                         | 4  |
| 2.    | CR  | REACIÓ DE LA UNITAT FAMILIAR, per a famílies que no tenen fitxes ja introduïdes al |    |
| siste | ema | 3                                                                                  | 5  |
| а     | )   | Introducció de dades del tutor/tutora                                              | 5  |
| b     | )   | Alta de persones menors d'edat que s'introduiran dins una unitat familiar          | 6  |
| с     | )   | Afegir un menor amb fitxa a la unitat familiar                                     | 6  |
| 3.    | IN  | SCRIPCIÓ AL CAMPUS                                                                 | 7  |
| а     | )   | Preliminars                                                                        | 7  |
| b     | )   | Contractació d'activitats                                                          | 8  |
| с     | )   | Documentació                                                                       | 10 |
| d     | )   | Pagament de la inscripció                                                          | 14 |
| e     | )   | Comprovants                                                                        | 15 |

#### 1. INFORMACIÓ GENERAL

#### a) Inscripció

- El tutor o tutora i les persones menors que participin al Campus Esportiu de la UAB, hauran de tenir un perfil d'usuari al web del SAF de la UAB. Totes les persones menors, hauran de tenir la seva fitxa vinculada al tutor/a.
- Les inscripcions només les podrà realitzar el tutor o tutora de la família (major d'edat). Per tant, la inscripció online no podrà gestionada per una persona menor.
- Per tal que s'apliquin els descomptes com a fill/a d'abonat cal que el tutor/a a qui estigui vinculat el menor sigui persona abonada al Servei.
- Per saber com donar d'alta un usuari i afegir membres a el unitat familiar cliqueu aquí.
- Consulteu <u>aquí</u> com efectuar els pagaments de la matrícula i de la resta de la preinscripció en funció de si esteu o no abonats al Servei.
- Recordeu que un cop finalitzi el període de preinscripció, si voleu contractar nous torns caldrà que ho sol·liciteu a jacobo.yeste@uab.cat. Un cop autoritzades, tingueu en compte que caldrà que efectueu el pagament íntegre de la inscripció i que se us aplicaran els descomptes als nous períodes contractats, però no retroactivament als que ja havíeu contractat (veure exemples).
- Les inscripcions fins a dos torns no tenen descompte. Només en cas que inscriviu tots els fills/es a un màxim de dos torns, a partir del segon fill/a (germans/es) podran gaudir del descompte del 5%. En aquest cas no s'aplicarà automàticament pel web. Caldrà que feu la inscripció, la pagueu i que ens feu arribar un correu a <u>saf.usuaris@uab.cat</u>. (Veure descomptes germans).
- Els torns tenen com a obligatòria l'assistència en horari matí. Són optatius el servei de menjador i el de menjador + tarda (el servei de tarda no es pot contractar sense menjador).

Heu d'escollir una de les següents opcions: a) només matí b) matí + menjador c) tot el dia

Tot i que a través del web cal contractar el servei opcional de menjador, aquest no es paga a través del web, sinó en metàl·lic cada dia al monitor (la inscripció a aquest servei a través del web és per tenir una estimació de qui es quedarà).

Tot i que al web es contracta el servei opcional de menjador per a tota la setmana, els nens/es podran quedar-se els dies que vulguin de la setmana.

Qualsevol canvi en relació als horaris dels torns ja preinscrits o contractats, caldrà que els sol·liciteu a <u>saf.usuaris@uab.cat</u>

Els nens/es de comunitat externa que no són abonats/des al servei , se'ls aplicarà el preu de Comunitat Universitària (CU) i posteriorment se'ls farà el recàrrec de la diferència en relació al preu publicitat de Comunitat Externa (CE).

Per a qualsevol incidència ens podeu trucar al 93 5812455 o al 93 5811934, o bé escriure a <u>saf.usuaris@uab.cat</u>

#### b) Pagaments

Caldrà que pagueu una única preinscripció de 15€ per nen/a, independentment del nombre de torns als quals s'inscrigui; aquest import es descomptarà del preu total.

Forma de pagament:

- Persones abonades al SAF: els nens/es abonats o fills/es d'abonats al SAF, caldrà que us preinscriviu a través del SAFonline per a la reserva de la plaça. L'import de la preinscripció, però, es domiciliarà al compte corrent de l'abonament durant els dies següents a la preinscripció. La resta de l'import es domiciliarà en data 11 de juny.
- Persones no abonades al SAF: caldrà que us preinscriviu a través del SAFonline i que pagueu l'import de la preinscripció mitjançant targeta bancària. La resta de l'import el podreu pagar, a partir del dilluns 9 de juny fins l'11 de juny (tindreu disponibles els rebuts al vostre compte SAFonline, al menú de mà esquerra *El meu compte/ Pagaments pendents*). També ho podeu fer presencialment al taulell d'atenció al públic.

#### c) Descomptes

Els descomptes no s'aplicaran als germans (llevat d'aquells que s'inscriguin com a màxim a 2 torns); sinó que s'aplicaran per cada nen/a inscrit/a en funció del nombre de torns:

- Inscripcions a 3 torns: s'aplicarà un descompte del 5% sobre el preu total\*\* de les inscripcions.

- Inscripcions a 4 torns o més: s'aplicarà un descompte del 10% sobre el preu total de les inscripcions.

\*\* Preu total, inclosa la preinscripció.

**Nota**: Per tal que s'apliquin els descomptes com a fill/a d'abonat cal que el tutor/a a qui estigui vinculat el menor sigui persona abonada al Servei.

NO s'aplicaran retroactivament a les inscripcions ja contractades, quan es contractin nous torns un cop finalitzat el període d'inscripció; si una família ja ha contractat 2 torns, i fora de termini en contracta 2 més, no s'aplicaran els descomptes als dos primers torns; sí que s'aplicaran als dos nous torns contractats en funció del nombre de torns contractats en total (sumant-hi els ja pagats).

Exemple a)

• Una persona té contractats 1 o 2 torns. No hi ha descompte.

Ja fora de termini,

- Contracta dos torns més. No hi ha descompte al 1r i 2n torns torn, sí al tercer i quart (10%).
- Posteriorment contracta un quart i cinquè torns (descompte 10% a tots dos). No als anteriors.

Exemple b)

- Una persona té contractats 1 o 2 torns. No hi ha descompte. Ja fora de termini,
- Contracta un torn més. No hi ha descompte al 1r i 2n torns torn, sí al tercer (5%).
- Posteriorment contracta un quart i cinquè torns (descompte 10% a tots dos). No als anteriors.

\*<u>En cas de germans</u>, s'aplicarà un 5% de descompte sempre que tots els germans estiguin inscrits, com a màxim, a dos torns. Per a fer efectiu el descompte per germà caldrà demanar-ho a l'atenció al públic del SAF (<u>saf.usuaris@uab.cat</u>) un cop pagada la inscripció. Si s'inscriu a més de dos torns, se li aplicaran els descomptes detallats més amunt.

Si tots els fills/es s'inscriuen a un màxim de dos torns, un d'ells no tindrà el descompte; només s'aplicarà als germans/es. Si un dels fills està inscrit a més de dos torns, els germans no tindran descompte tot i que estiguin inscrits a un o dos torns.

## 2. CREACIÓ DE LA UNITAT FAMILIAR, per a famílies que no tenen fitxes ja introduïdes al sistema

#### a) Introducció de dades del tutor/tutora

El pare/mare, tutor/tutora de les persones que s'inscriuran al campus ha de donar-se d'alta a la base de dades del SAF per a esdevenir el tutor/a de la unitat familiar.

Pot fer-ho directament en aquest enllaç: <u>SAF - Servei d'Activitat Física - Universitat Autònoma de</u> Barcelona - Esports UAB

Caldrà que ompli el següent formulari:

- Dades personals:

| Dades Personals          |           | Anar al logi      |
|--------------------------|-----------|-------------------|
| Nom *                    | saf       | -                 |
| Primer cognom *          | tutor     | ~                 |
| Segon cognom *           | turtora   | ~                 |
| Data Naixement *         | 27 / 11 / | 1978              |
| Gènere *                 | Masculino | <b>~</b> <i>~</i> |
| Acceptació de condicions |           |                   |

- Dades de contacte:

| ORMULARI A             | LTA PERSONA          | Anar al login |
|------------------------|----------------------|---------------|
| NIF [DNI amb lletra] * | Pasapi 🛩 9999999     | ×             |
| Correu electrònic *    | jacobo.yeste@uab.cat | ×             |
| Telèfon                | 935812452            | ×             |
| Telèfon mòbil *        | 935812452            | ×             |

| dins la intranet del SAF: | FORMULARI ALTA<br>Dades accès     | FORMULARI ALTA PERSONA<br>Dades accès |     |  |  |  |
|---------------------------|-----------------------------------|---------------------------------------|-----|--|--|--|
|                           | Usuari                            | 9999999 / jacobo.yestelduab.cat       |     |  |  |  |
|                           | Contrasenya *                     | •••••                                 | • • |  |  |  |
|                           | Repetir clau d'accés *            | •••••                                 | • • |  |  |  |
|                           | La paraula de pas ha de complir   |                                       |     |  |  |  |
|                           | 🖌 Longitud mínima : 6             |                                       |     |  |  |  |
|                           | 🖌 Es requereix fer servir algun s | ímbol                                 |     |  |  |  |
|                           | 🖌 Coincidència claus              |                                       |     |  |  |  |

Un cop s'ha donat d'alta la persona que esdevindrà tutor/a de la unitat familiar passarem als següent punt, donar d'alta les persones menors.

541

#### b) Alta de persones menors d'edat que s'introduiran dins una unitat familiar

1) Cal que l'adult obri sessió a la intranet del SAF, pot fer-ho aquí: <u>SAF - Servei d'Activitat</u> <u>Física - Universitat Autònoma de Barcelona - Esports UAB</u>

DA AL SAF

RESERVES I CONTRACTACIONS

 Un cop hagis obert sessió has de buscar l'opció "Unitat familiar" al menú de dalt a la dreta.

"Afegeix a un membre".

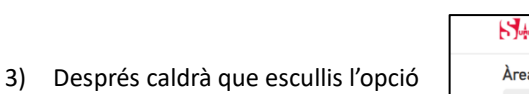

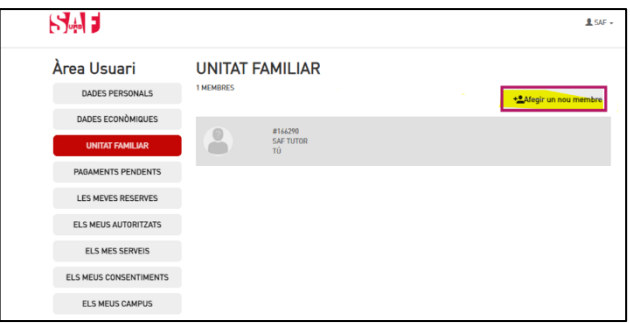

4) Escull el parentiu del nou membre respecte el tutor/a.

| FORMULARI ALTA MEMBRE FAMILIAR<br>Seleccioni la relació familiar |
|------------------------------------------------------------------|
| Integrante abono                                                 |
| Parella                                                          |
| Fill/a                                                           |
| Sogre/a                                                          |
| Pare/Mare                                                        |
| Gendre/nora                                                      |
| Enrere                                                           |

5) Segueix el mateix procés d'alta que amb el tutor/a.

| Nom *            |               |        |        | 0 |
|------------------|---------------|--------|--------|---|
| Primer cognom *  |               |        |        |   |
| Segon cognom *   |               |        |        |   |
| Data Naixement * | dd            | / mm   | / 2333 |   |
| Gènere *         | Selecciona el | gènere |        | ~ |

El menor ja quedarà afegit a la Unitat familiar.

Repeteix tants cop com calgui fins a introduir a tots els membres de la unitat familiar.

#### c) Afegir un menor amb fitxa a la unitat familiar

Si el menor ja té una fitxa a la base de dades del SAF i no està vinculada a cap tutor/a, caldrà que us poseu en contacte amb l'atenció al públic del SAF per a que ho faci, <u>saf.usuaris@uab.cat</u> o truqueu al 935811934.

Recordeu que el tutor/a ha d'introduir les seves dades a la base de dades del SAF abans de poder vincular les diferents fitxes.

#### 3. INSCRIPCIÓ AL CAMPUS

#### a) Preliminars

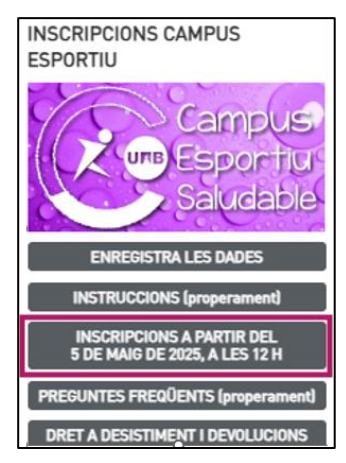

S'obrirà aquesta pantalla on trobaràs un resum dels procés i dels documents que necessitaràs, és millor si els prepares abans de fer la inscripció per a que el procés sigui més àgil.

Per a fer una inscripció al campus cal que obris sessió a la <u>intranet</u> <u>del SAF</u> i busquis aquesta opció:

| Unb                                                          | Accés us                                                                                                    |
|--------------------------------------------------------------|----------------------------------------------------------------------------------------------------|
|                                                              | INSCRIPCIONS CAMPUS                                                                                                    |
|                                                              | PER A MÉS INFORMACIÓ sobre preus i condicions visita la web del SAF fent click aquí,                                                                                                    |
|                                                              | En cas que vulgui contractar un campus segueixi les següents instruccions.                                                                                                    |
| PAS 1                                                        | PREPARA LA TEVA UNITAT FAMILIAR                                                                                                    |
| OBERT                                                        |                                                                                                    |
| El tutor o tutora i les pers<br>de tenir la seva fitxa vincu | ones menors que participin al Campus Esportiu de la UAB, hauran de tenir un perfil d'usuari a la web del SAF de la UAB. Totes les persones menors, hau<br>Lata al tutor/a.                                       |
| Les inscripcions només le                                    | es podrà realitzar el tutor o tutora de la família. Per tant, la inscripció online no podrà gestionada per una persona menor.                                                                                    |
| Per saber com donar d'all                                    | ta un usuari i afegir membres a l'unitat familiar clica aquí.                                                                                                    |
| PAS 2                                                        | PREPARA LA TEVA DOCUMENTACIÓ I INFORMACIÓ                                                                                                    |
| OBERT                                                        |                                                                                                    |
| Informació i documents q                                     | ue necessites abans de començar:                                                                                                    |
| Documentació que hauràs                                      | s d'adjuntar individualment (imatge en format .jpg, .jpeg, .pdf o .png de no més 2 MB) :                                                                                                    |
| Obligatori (sense aquesta                                    | documentació no podràs fer la inscripció):                                                                                                    |
| <ul> <li>carnet de vacunacions a</li> </ul>                  | ctualitzat dels participants –o, en cas de no disposar-ne, un informe mèdic–.                                                                                                    |
| - Targeta sanitaria del Cat                                  | tsalut.                                                                                                    |
| <ul> <li>En cas de patir algún tip</li> </ul>                | us d'allergia caldrà afegir el certificat mèdic.                                                                                                    |
| PAS 3                                                        | INSCRIPCIÓ AL CAMPUS ESPORTIU DE LA UAB                                                                                                    |
| A PARTIR DEL DIA 5 de m                                      | alg A LES 12:30                                                                                                    |
| Aquest procés requerirà u<br>fer una inscripció i tenir e    | in temps aproximat de 10 minuts i la sessió no pot ser guardada, per la qual cosa et recomanem haver llegit bé els passos previs, la documentació guia pe<br>Is documents preparats per adjuntar individualment. |
| En una sola contractació ;<br>de tota la unitat familiar     | podràs seleccionar totes les setmanes, tipus i modalitats de campus que vulguis per a cadascun de les persones participants i pagar l'import de la matric                                                        |
| INSCRIU-TE                                                   |                                                                                                    |
|                                                              |                                                                                                    |

Un cop premis l'opció "**INSCRIU-TE"** trobaràs aquesta pantalla on se t'informa que estàs a punt de fer una inscripció al Campus Esportiu UAB.

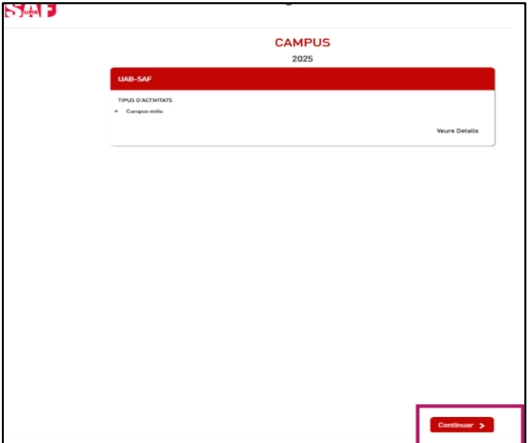

Cal que seleccionis l'opció **"Continuar"** per seguir el procés.

#### b) Contractació activitats

Escull els menors que formen part de la unitat familiar i dels quals vols fer la inscripció.

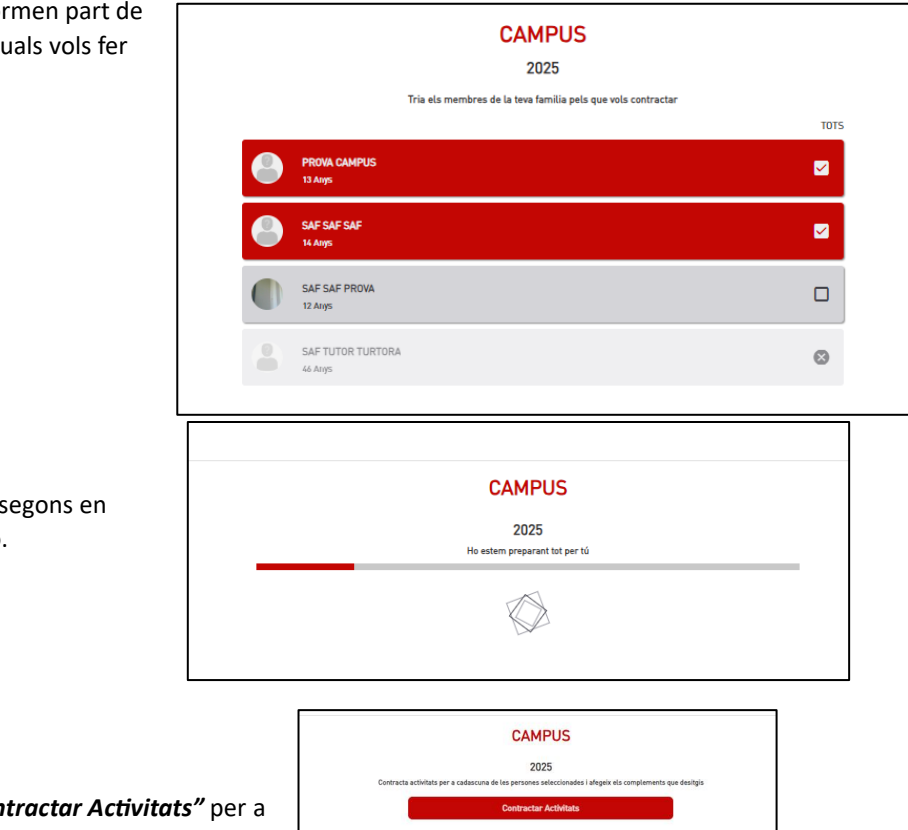

PROVA CAMPU SAF SAF

El programa trigarà uns segons en preparar la Contractació.

Seleccionar el botó "Contractar Activitats" per a continuar el procés.

Escull un dels menors, el grup en què ha d'anar, l'horari i els torns en els quals vols fer la inscripció i prem *"Acceptar"* 

| Alegir activitats                                                                 |   |
|-----------------------------------------------------------------------------------|---|
| 1. Tria qui inscriu-re                                                            |   |
| PROM.CMPUS                                                                        |   |
| SAF SAF SAF                                                                       | J |
| 2. Tria l'activitat                                                               |   |
| 2025-CAMPUS ESPORTIU GRUP CI (2002/2012) 2025-CAMPUS ESPORTIU GRUP C2 (2002/2029) |   |
| 3. Tria l'horari                                                                  |   |
| MAT MATF-MENIADOR (OPCIONAL) TOT EL DIA (OPCIONAL)                                |   |
| 4. Tria les dates                                                                 |   |
| 0 1R TORIN : 23,06 - 27,06                                                        |   |
| • 2N TORN : 30,06 - 54,07                                                         | J |
| • 4T TORN : 14/07 - 18/07                                                         | J |
| 0 SETORN - 21,07 - 25,07                                                          |   |
| • 6E TORN : 28/07 - 01/08                                                         | J |
| Cancelar Receipt                                                                  | 2 |

Trigarà uns segons en preparar-ho tot.

Et retornarà a la pantalla de contractació. Prem de nou *"Contractar Activitats"* per a inscriure l'altre menors. Repeteix el procés anterior amb l'altre menor.

Podràs veure en pantalla les opcions que has escollit per a cada menor.

Si vols canviar la selecció caldrà que seleccionis l'opció *"Eliminar selecció actual"* i tornar a repetir el procés.

Per continuar selecciona l'opció **"Resum".** Podràs veure un resum del que has seleccionat per a cada menor i el preu total de la inscripció amb els descomptes ja inclosos.

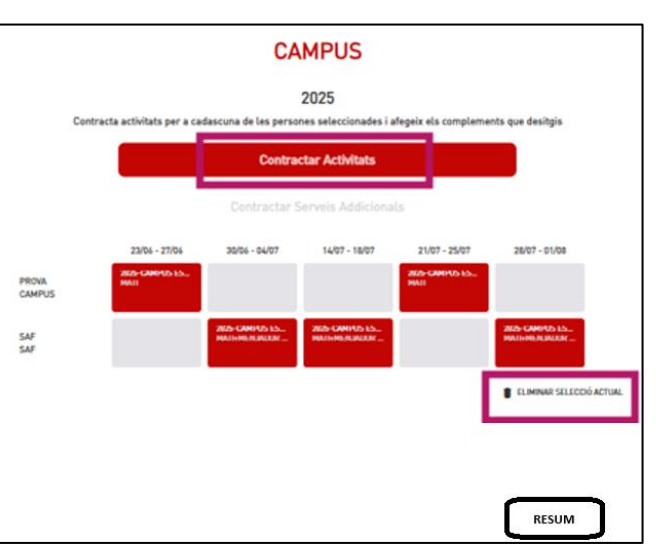

|                     | CAMPUS                                                               |            |
|---------------------|----------------------------------------------------------------------|------------|
|                     | 2025                                                                 |            |
|                     | RESUM OPERACIO                                                       |            |
| PREU TOTAL          | 511,00                                                               | ÷ 494,75 € |
|                     | DESCOMPTES APLICATS                                                  |            |
| DESCOMPTES PER SETN | AANES (TORNS) (5%)                                                   | 16,25 €    |
| < PROVA<br>186,00 € | SAF<br>309.75 €                                                      |            |
| PREU                |                                                                      | 186,00 €   |
|                     | ACTIMITAIS                                                           |            |
| 1R TORN             | (123/06 - 2706)]<br>2025-CAMPUS ESPORTIU GRUP C1 (2010/2012)<br>MATI |            |
| SÊ TORN             | (121007-2007)<br>2025-CAMPUS ESPORTIU GRUP C1 (2010/2012)<br>MATI    |            |
|                     |                                                                      |            |
|                     | c                                                                    |            |

Pots escollir entre un menor o l'altre pitjant sobre el seu nom.

Per continuar prem l'opció "Documentació".

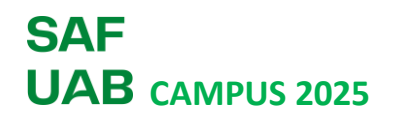

#### c) Documentació

Ara caldrà que facis 3 passes diferents per a cada menor inscrit:

- 1. Acceptació de consentiments
- 2. Pujar la documentació requerida.
- 3. Contestar el Qüestionari.

#### Acceptació dels consentiments:

Selecciona l'opció "Pendent" al costat de "Consentiments".

Trobaràs 3 consentiments que podràs acceptar o no. Llegeix cada un d'ells i tria la teva opció.

Un cop hagis acceptat o no els consentiments caldrà que signis a la casella corresponent.

|                        | CAMPUS                                                                                                    |           |
|------------------------|----------------------------------------------------------------------------------------------------|-----------|
|                        | 2025                                                                                                    |           |
| Hau                    | Afegeix la documentació necessària per a cadascuna de les persones.<br>ràs d'incloure tota la documentació obligatòria per a poder finalitzar la contractació |           |
| PROVA CAMP             | 'US                                                                                                    |           |
| Consentiments          |                                                                                                    | Pendent   |
| Documentació           |                                                                                                    | Pendent   |
| Questionari Campus E   | stiu 2025                                                                                                    | Pendent   |
| #106747<br>SAF SAF SAF |                                                                                                    |           |
| Consentiments          |                                                                                                    | Pendent   |
| Documentació           |                                                                                                    | Pendent   |
| Questionari Campus E   | stiu 2025                                                                                                    | Complet 🗸 |
|                        |                                                                                                    |           |

| JUNSENTIMENT                                                        | S                                                                                                    |                                                                                                  |
|---------------------------------------------------------------------|----------------------------------------------------------------------------------------------------|--------------------------------------------------------------------------------------------------|
| NOM<br>PROVA CAMPUS                                                 |                                                                                                    | DNUNIE/PASS                                                                                      |
| ONSENTIMENT D'ADMINISTRA                                            | CIÓ DE MEDICAMENTS.                                                                                                    |                                                                                                  |
| quest consentiment només cal a<br>! nom del medicament i la dosi co | cceptar-lo si el personal del Campus Esportiu UAB ha d'administrar algun n<br>al especificar-los al qüestionari de salut. Si teniu dubtes cal que us poseu en co | nedicament durant la realització de l'activitat.<br>ntacte amb jacobo.yeste@uab.cat per a que us |
| IOTA: Degut al gran número de p<br>l màxim l'administració de medi  | ersones participants a l'activitat i les diferents casuístiques que presenta ca<br>cament durant l'activitat del campus.                                         | dascuna d'elles, us demanem que restringiu                                                       |
|                                                                     |                                                                                                    |                                                                                                  |
|                                                                     |                                                                                                    |                                                                                                  |
| Más informació                                                      |                                                                                                    | C. No Accordo - C. Accordo                                                                       |
| Més informació                                                      |                                                                                                    | C No Accepto C Accepto                                                                           |
| Més informació                                                      |                                                                                                    | C No Accepto C Accepto                                                                           |
| Més informació                                                      | Signatura (en cas de menors: signatura del representant legal)                                                                                                   | C No Accepto C Accepto                                                                           |
| Més informació                                                      | Signatura (en cas de menors: signatura del representant legal)<br>Berrar Grabar                                                                                  | C No Accepto C Accepto                                                                           |

| CONSENTIMENTS                        |                                                                                                    |
|--------------------------------------|----------------------------------------------------------------------------------------------------|
| NOM<br>PROVA CAMPUS                  | DNI/NIF/PASS                                                                                           |
| Dades enmagatzemades correctament    |                                                                                                    |
| Document general correctament Tornar |                                                                                                    |
|                                      | CONSENTIMENTS NOM PROVA CAMPUS Dades enumagatzemades correctament Document generat correctament Tornar |

#### Continuarem amb la Documentació.

| Els apartats de<br><b>Targeta</b><br><b>sanitària</b> i<br><b>Carnet de</b><br><b>vacunes</b> , són<br>obligatoris, la<br>documentació<br>sobre<br><b>Al·lèrgies</b> és<br>opcional.<br>Per pujar un<br>document cal<br>seleccionar<br>l'opció <b>"Afegir"</b> | Pujar Arxius         Pots seleccionar un o diversos arxius per a cada document. Una vegada hagis seleccionat tots els arxius, fes clic en el botó PUJAR DOCUMENTS.         Els documents marcats amb * són obligatoris         La mida màxima acceptada és de 2MB         PROVA CAMPUS |    |  |
|----------------------------------------------------------------------------------------------------|----------------------------------------------------------------------------------------------------|----|--|
|                                                                                                    | TARGETA SANITÀRIA DEL INFANT (CATSALUT) *                                                                                                    | ir |  |
|                                                                                                    | IMATGE CARNET VACUNES DEL INFANT *                                                                                                    | ir |  |
|                                                                                                    | Allèrgies alimentàries Pendent                                                                                                    | ir |  |

| i a la següent               |                                                         |
|------------------------------|---------------------------------------------------------|
| pantalla                     | TARGETA SANITÀRIA DEL INFANT (CATSALUT)                 |
| prémer el<br><b>botó + .</b> | Nous documents                                          |
|                              | Toca aquí per afegir arxius                             |
|                              | 0                                                       |
|                              | Els tipus d'arxiu acceptats són: .png, .jpg, .jpg, .pdf |
|                              | La mida màxima acceptada ês de 2 MB                     |
|                              | × Tancar                                                |
|                              |                                                         |

Després només hauràs de buscar la imatge del document al teu dispositiu i pitjar l'opció *"Pujar* document".

|        | TARGETA SANITÀRIA DEL INFANT (CATSALUT)                  |
|--------|----------------------------------------------------------|
| 5      | Nous documents                                           |
|        |                                                          |
| ı<br>ç | Eliminer                                                 |
|        | Toca aquí per afegir arxius                              |
|        | ٥                                                        |
|        | Els tipus d'arxiu acceptats són: .png, .jpg, .jpgg, .pdf |
|        | La mida màxima acceptada és de 2 MB                      |
|        | Pujar document X Tancar                                  |

Repetiu el procés amb la resta de documents.

#### Després continuarem amb el Qüestionari del Campus.

| CAMPUS                                                                                                    |                                |
|----------------------------------------------------------------------------------------------------|--------------------------------|
| 2025<br>Afegeix la documentació necessària per a cadascuna de les p<br>Hauràs d'incloure tota la documentació obligatòria per a poder finalitz | ersones.<br>ar la contractació |
| #63285<br>PROVA CAMPUS                                                                                                    |                                |
| Consentiments                                                                                                    | Complet 🗸                      |
| Documentació                                                                                                    | Opcionales 0/1 Obligatoris 🗸   |
| Questionari Campus Estiu 2025                                                                                                    | Pendent                        |

S'obrirà el qüestionari i caldrà que contesteu les preguntes sobre dades de salut i informació general.

| Les preguntes amb * són<br>obligatòries.                                             |                                                                  |
|--------------------------------------------------------------------------------------|------------------------------------------------------------------|
| Un cop contestades les<br>preguntes podeu repetir<br>el procés amb l'altre<br>menor. | La persona inscrita té el carnet de vacunes al dia *<br>Sí<br>No |

|                   | CAMPUS                                                                |                              |
|-------------------|-----------------------------------------------------------------------|------------------------------|
|                   | 2025<br>Afegeix la documentació necessària per a cadascuna de les     | persones.                    |
|                   | Hauràs d'incloure tota la documentació obligatòria per a poder finali | itzar la contractació        |
|                   | #63285<br>PROVA CAMPUS                                                |                              |
|                   | Consentiments                                                         | Complet 🗸                    |
| estaven en color  | Documentació                                                          | Opcionales 0/1 Obligatoris 🗸 |
| haurien de quedar | Questionari Campus Estiu 2025                                         | Complet 🗸                    |
| continuar.        | #106747<br>SAF SAF SAF                                                |                              |
|                   | Consentiments                                                         | Complet 🗸                    |
|                   | Documentació                                                          | Opcionales 0/1 Obligatoris 🗸 |
|                   | Questionari Campus Estiu 2025                                         | Complet 🗸                    |
|                   |                                                                       |                              |

Ara haureu d'acceptar les condicions per poder fer la inscripció al campus. Si no les accepteu no podreu finalitzar la inscripció.

| Com a pare/mare, tutor/a d'una persona menor inscrita al C<br>l'autoritzo a realitzar totos los activitats ornanitzados dins d                                                                                          | iampus Esportiu i Saludable de la UAB,<br>al marci del Canava Esporti                                                                                                    |
|----------------------------------------------------------------------------------------------------|----------------------------------------------------------------------------------------------------|
| i Saludable de la Universitat Autônoma de Barcelona en les                                                                                                    | trunct out composition approximation of the second second |
| de sollicitar la collaboració del SAF per administrar medica                                                                                                    | ció al/a la vostre/a fill/a (cal autoritzar el consentiment                                                                                                    |
| especific i posar la informació necessària al qüestionari de<br>celut) el courai ouede, totelment, exclès de recuencebilitete                                                                                           | vels efector and exacts modified a word                                                                                                    |
| ocasionar. Així mateix, qui signa, declara que la persona ins                                                                                                    | pers erectes que aquesa intentació pogui<br>crita no presenta cap dificultat que inguedeixí una normal relació en comunitat.                                                                                                    |
| Inscriure's a aquesta activitat implica acceptar les normes d                                                                                                    | el Servel d'Activitat Física i la normativa de cada installació que es faci servir. Cal tenir present que circumstâncies imprevistes podrien donar lloc a l'anuitació de les activitats.                                                                                                    |
| L'acceptació d'aquestes condicions implica que l'organitzaci<br>dades mèdiques proporcionados per a que el personal tècni<br>conseqüència. Aquestes dades només es compartinan amb<br>requereixi d'una actuació médica. | ó del Campus Esportiu i Satudable de la UAB pot for ús de les<br>Cque du a terme l'activitat estigui informat i pugui actuar en<br>el personal mèdic incessari en cas que la persona menor                                                                                                    |
| Les dades mèdiques proporcionades quedaran emmagatzer                                                                                                    | nades en un fitxer segur a la base de dades del SAF.                                                                                                    |
|                                                                                                    |                                                                                                    |
| Acceptar les condicions també implica acceptar la normativ                                                                                                    | a de protecció de dades del SAF.                                                                                                    |
| Accepto les condicions i la normativa de protecció                                                                                                    | ó de dades del SAF                                                                                                    |
| Tornar                                                                                                    | Continuar                                                                                                    |
|                                                                                                    |                                                                                                    |
|                                                                                                    |                                                                                                    |
|                                                                                                    |                                                                                                    |
|                                                                                                    |                                                                                                    |

#### d) Pagament de la inscripció.

Cal seleccionar la forma de

pagament.

El programa us mostrarà un resum dels diferents torns contractats i del preu final a pagar.

Només podràs fer el pagament de la matrícula (un sol pagament per menor), que serveix per reservar la plaça.

| CAMPUS                                                                                                  |         |
|----------------------------------------------------------------------------------------------------|---------|
| RESUM OPERACIÓ                                                                                          | VEURE D |
| PROVA CAMPUS                                                                                            | 186     |
| SAF SAF SAF                                                                                             | 308     |
| TOTAL                                                                                                   | 494,7   |
| TIPUS OPERACIÓ                                                                                          |         |
| ● PREINSCRIPCIÓ: 30,00 €                                                                                |         |
| EN CAS DE REALITZAR PREINSCRIPCIÓ, L'IMPORTE RESTANT (444,75 ¢) S'HAURÀ D'ABONAR en el termini establer | t       |
| TRIÏ FORMA DE PAGAMENT (IMPORT A PAGAR 30,00 € )                                                        |         |
| Targeta de crèdit/dèbit Domiciliació                                                                    |         |

En cas que el tutor/a sigui persona abonada premeu l'opció "Domiciliació". El pagament es domiciliarà durant els dies següents a la preinscripció.

En cas de no ser persona abonada, caldrà triar l'opció "*Targeta crèdit/dèbit*" i fer el pagament amb targeta bancària mitjançant la passarel·la de pagament.

| Dato                    | s de la operación                           | Pagar con Tarjeta 🛛 🐃 🍋 💶 🗠                                                                                                    |  |
|-------------------------|---------------------------------------------|----------------------------------------------------------------------------------------------------|--|
| MPORTE                  | 30,00 €                                     |                                                                                                    |  |
| Comercio:               | UAB - Servei d'Activitat<br>Física (ESPAÑA) | N <sup>*</sup> de tarjeta      Introduce tu número de tarjeta                                                                                                    |  |
| ferminal:               | 31383557-1                                  | Caducidad CVV                                                                                                    |  |
| Pedido:                 | 282651111                                   |                                                                                                    |  |
| lecha:                  | 09/04/2025 14:27                            | Recordar esta tarjeta como método de pago en este<br>dispositivo/navegador.<br>Ai seleccionar esta opción, consiente el uso de cockies propias                                                                      |  |
| Descripción<br>roducto: | Contractació Campus<br>(PROVA,SAF)          | para esta finalidad. Puede consultar la Política de Cookies<br>comprete <u>epuir</u> .                                                                                                    |  |
|                         |                                             | Divide el pisgo con piezod<br>Este connecto otrece la posibilisió de finaccionar el<br>pigo de la connegre in poperios y al instante con lu<br>entidad bancaria y plazox.<br><u>Piczoxxxx</u><br>() ¿Qué ex plazox? |  |
|                         |                                             | Cancelar Pagar                                                                                                    |  |

Fet el pagament de la inscripció ja tindreu la vostra plaça reservada.

La resta del pagament caldrà realitzar-lo abans del dia 12 de juny. El pagament de la resta de la inscripció es pot fer de dues formes, depenent de la relació que tingueu amb el SAF:

- Persones abonades: us domiciliarem la resta de l'import de la inscripció al compte corrent del titular econòmic de la unitat familiar.
- Persones no abonades: Caldrà que feu el pagament amb targeta bancària, mitjançant el <u>SAFonline</u> abans del dia 12 de juny. Disposareu dels rebuts per a efectuar el pagament a partir de l'1 de juny a l'opció *"PAGAMENTS PENDENTS"* del menú de la part superior i dreta del compte del tutor/a al SAFonline.

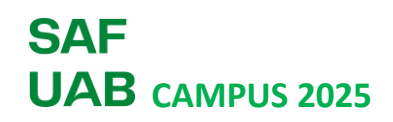

| BENVINGUDA AL SAF<br>RESERVES I CONTRACT/ | ACIONS        |                         | LES MEVES DADES<br>DADES BANCARIES<br>UNITAT FAMILIAR |
|-------------------------------------------|---------------|-------------------------|-------------------------------------------------------|
|                                           |               |                         | PAGAMENTS PENDENTS                                    |
| ALTA AL SAF                               |               | INFORMACIÓ IMPORTANT    | LES MEVES RESERVES                                    |
| 1. 1                                      | ABONAMENT     | Condicions d'abonament, | LES MEVES ACTIVITATS                                  |
| 6                                         | AL SAF        | d'ús d'instal-lacions i | ELS MEUS AUTORITZATS                                  |
| LAC                                       | 51413         | normatives SAF          | ELS MEUS CONSENTIMENTS                                |
| 1) INST                                   | RUCCIONS ALTA |                         | O TANCAR SESSIÓ                                       |

#### e) Comprovants

Podeu imprimir-vos el comprovant del pagament efectuat amb la targeta.

El comprovant de la preinscripció/contractació al Campus el rebreu automàticament al correu electrònic del tutor/a.

També podeu consultar la inscripció a través del compte SAFONLINE en el desplegable vinculat al teu nom d'usuari/a de mà dreta, l'opció "*ELS MEUS CAMPUS"*); us hi apareixeran els torns als quals està preinscrit o inscrit el vostre fill/a.

|                        |                                   | <u>*</u> |
|------------------------|-----------------------------------|----------|
| Àrea Usuari            | Els Meus Campus                   |          |
| DADES PERSONALS        | ACTUALMENT NO HI HA CAP CONTRACTE |          |
| DADES ECONÒMIQUES      |                                   |          |
| UNITAT FAMILIAR        |                                   |          |
| PAGAMENTS PENDENTS     |                                   |          |
| LES MEVES RESERVES     |                                   |          |
| ELS MEUS AUTORITZATS   |                                   |          |
| ELS MES SERVEIS        |                                   |          |
| ELS MEUS CONSENTIMENTS |                                   |          |
| ELS MEUS CAMPUS        |                                   |          |